## Настройка PPPOE-подключения в Windows XP

Для создания подключения проделайте следующие шаги:

1. Откройте окно «Сетевые подключения» (выберите в меню «Пуск» -> «Настройка» -> «Сетевые подключения»).

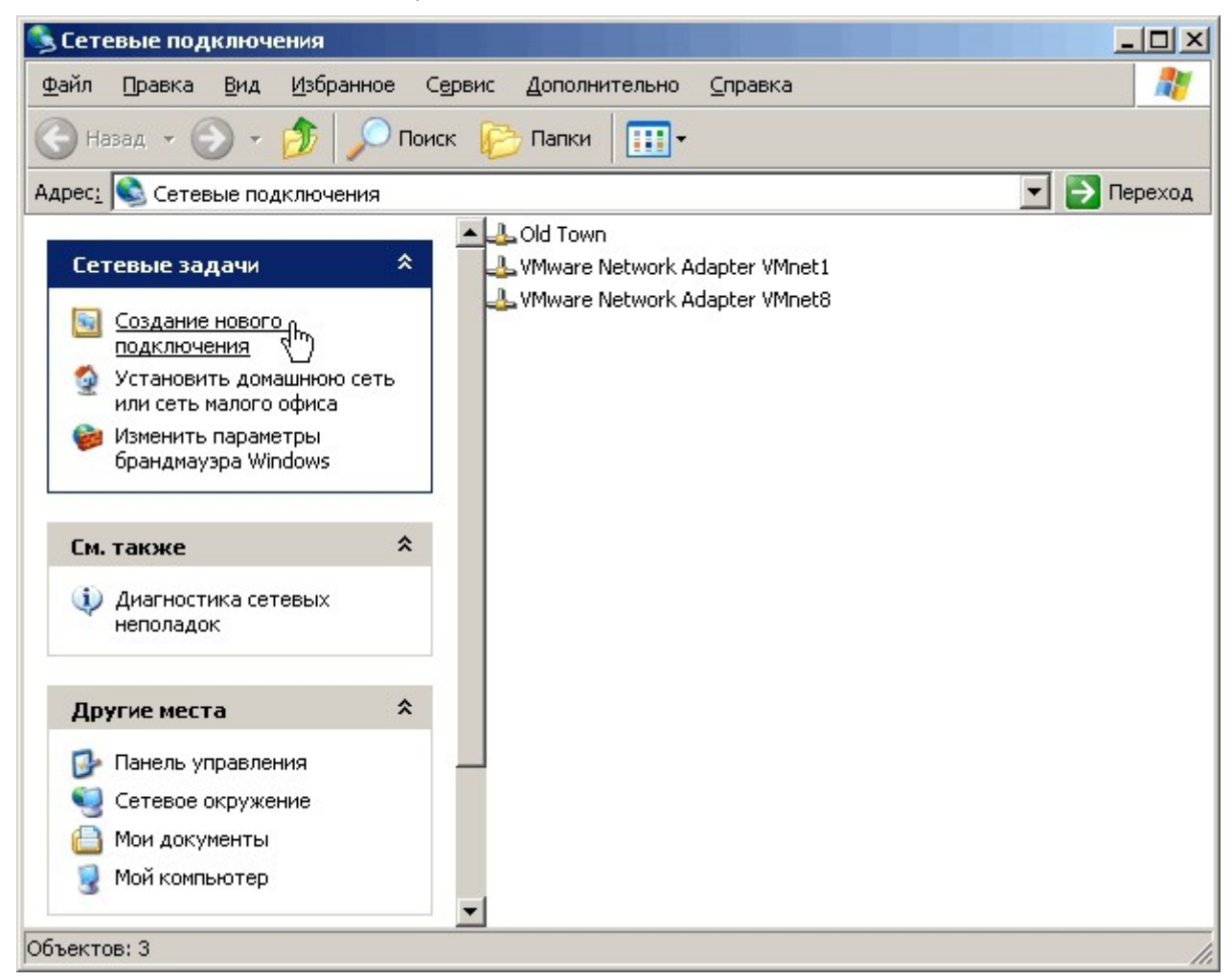

2. Нажмите на ссылку «Создание нового подключения» в левой части окна. Откроется «Мастер новых подключений».

| Мастер новых подключений                                                                                  |                                         |  |  |  |
|----------------------------------------------------------------------------------------------------|-----------------------------------------|--|--|--|
| J.                                                                                                    | Мастер новых подключений                |  |  |  |
|                                                                                                    | Этот мастер помогает:                   |  |  |  |
| <ul> <li>подключить Интернет</li> <li>подключить частную сеть, например, сеть на рабочем месте</li> </ul> |                                         |  |  |  |
|                                                                                                    |                                         |  |  |  |
|                                                                                                    |                                         |  |  |  |
|                                                                                                    |                                         |  |  |  |
|                                                                                                    |                                         |  |  |  |
|                                                                                                    |                                         |  |  |  |
|                                                                                                    | Для продолжения нажмите кнопку "Далее". |  |  |  |
|                                                                                                    | < <u>Н</u> азад Далее > Отмена          |  |  |  |

3. После нажатия кнопки «Далее» вам будет предложено выбрать тип сетевого подключения, выберите «Подключить к Интернету».

| Мастер новых подключений                                                                                                    |
|----------------------------------------------------------------------------------------------------|
| <b>Тип сетевого подключения</b><br>Выберите одну из следующих возможностей.                                                                                                    |
| <ul> <li>Подключить к Интернету<br/>Подключить к Интернету для просмотра веб-узлов и чтения электронной<br/>почты.</li> <li>Подключить к сети на рабочем месте<br/>Подключить к рабочей сети (используя удаленный доступ или VPN), чтобы<br/>можно было работать из дома, удаленного офиса или другого места.</li> <li>Установить домашнюю сеть или сеть для малого офиса<br/>Подключить к существующей сети малого или домашнего офиса или<br/>установить новую сеть.</li> <li>Установить прямое подключение к другому компьютеру<br/>Подключить напрямую к другому компьютеру с помощью последовательного,<br/>параллельного или инфракрасного порта, или настроить данный компьютер,<br/>позволив другим компьютерам подключаться к нему.</li> </ul> |
| < <u>Н</u> азад Далее > Д                                                                                                    |

## 4. На следующем шаге выберите пункт «Установить подключение вручную».

| Мастер новых подключений                                                                                                    |  |  |  |  |
|----------------------------------------------------------------------------------------------------|--|--|--|--|
| Идет подготовка<br>Мастер готовится к настройке подключения к Интернету.                                                                                           |  |  |  |  |
| Каким образом подключиться к Интернету?<br>О <b>Выбрать из списка поставщиков чслуг Интернета</b>                                                                  |  |  |  |  |
|                                                                                                    |  |  |  |  |
| Потребуется имя пользователя, пароль и номер телефона поставщика<br>услуг Интернета. Если создается высокоскоростное соединение,<br>телефонный номер не требуется. |  |  |  |  |
| <u>○И</u> спользовать компакт-диск поставщика услуг Интернета                                                                                                    |  |  |  |  |
|                                                                                                    |  |  |  |  |
| < <u>Н</u> азад Далее > Отмена                                                                                                    |  |  |  |  |

5. После нажатия кнопки «Далее» вам будет предложено выбрать три варианта подключения к Интернету, выберите «Через высокоскоростное подключение, запрашивающее имя пользователя и пароль».

| <b>Подкл</b><br>Как | очение к Интернету<br>ким образом подключиться к Интернету?                                                                                       |  |  |  |
|---------------------|----------------------------------------------------------------------------------------------------|--|--|--|
| 0                   | <b>Через <u>о</u>бычный модем</b><br>Данное подключение использует модем и обычную телефонную линию или<br>телефонную линию ISDN.                 |  |  |  |
| ¢                   | Через высокоскоростное подключение, <u>з</u> апрашивающее имя<br>пользователя и пароль                                                            |  |  |  |
|                     | Данное высокоскоростное подключение использует высокоскоростной<br>модем или DSL.                                                                 |  |  |  |
| С                   | Через постоянное высокоскоростное подключение                                                                                                    |  |  |  |
|                     | Данное высокоскоростное подключение использует высокоскоростной<br>модем, DSL или локальную сеть. Оно всегда активно и не требует<br>регистрации. |  |  |  |
|                     |                                                                                                    |  |  |  |
|                     | < <u>Н</u> азад Далее> Отмена                                                                                                    |  |  |  |

6. На следующем шаге вам будет предложено указать имя подключения, которое будет выводиться в папке «Сетевые подключения». Пишем «РЦТК»

| Мастер новых подключений                                                                 |
|------------------------------------------------------------------------------------------|
| Имя подключения<br>Введите имя службы, выполняющей подключение к Интернету.              |
| Введите в следующем поле имя поставщика услуг Интернета.<br>Им <u>я</u> поставщика услуг |
| РЦТК                                                                                     |
| Введенное имя будет именем создаваемого соединения.                                      |
| < <u>Н</u> азад Далее> Отмена                                                            |

7. Теперь пришло время указать свои учётные данные для подключения: имя пользователя и пароль указаны в договоре.

| Мастер новых подключ                                                                                                    | Мастер новых подключений       |  |  |  |  |  |
|----------------------------------------------------------------------------------------------------|--------------------------------|--|--|--|--|--|
| Детали учетной записи в Интернете<br>Для учетной записи Интернета потребуется имя учетной записи и пароль.                                                            |                                |  |  |  |  |  |
| Введите имя и пароль для учетной записи поставщика услуг Интернета, запишите и<br>храните в безопасном месте. (Обратитесь к поставщику, если забыли эти<br>сведения.) |                                |  |  |  |  |  |
| <u>И</u> мя пользователя:                                                                                                    | E12345                         |  |  |  |  |  |
| П <u>а</u> роль:                                                                                                    | •••••                          |  |  |  |  |  |
| Подтверждение:                                                                                                    | ••••••                         |  |  |  |  |  |
| Использовать следующие имя пользователя и пароль при подключении<br>любого пользователя:                                                                              |                                |  |  |  |  |  |
| Сделать это подключение подключением к Интернету по умолчанию                                                                                                    |                                |  |  |  |  |  |
| Включить брандмауэр для подключения к Интернету                                                                                                    |                                |  |  |  |  |  |
|                                                                                                    | < <u>Н</u> азад Далее > Отмена |  |  |  |  |  |

8. На завершающем шаге вы можете добавить ярлык подключения на рабочий стол, так будет удобнее устанавливать соединение.

| Мастер новых подключений |                                                                                                    |  |  |  |
|--------------------------|----------------------------------------------------------------------------------------------------|--|--|--|
| J)                       | Завершение работы мастера<br>новых подключений                                                                                                    |  |  |  |
|                          | <ul> <li>РЦТК</li> <li>Используемое по умолчанию</li> <li>Защищенное брандмауэром</li> <li>Для всех пользователей этого компьютера</li> <li>Одинаковые имя пользователя и пароль для всех</li> <li>После создания данное подключения будет сохранено в папке "Сетевые подключения".</li> <li>✓ Добавить ярлык подключения на рабочий столя</li> <li>Чтобы создать подключение и закрыть этот мастер, щелкните кнопку "Готово".</li> </ul> |  |  |  |
|                          | < <u>Н</u> азад Готово Отмена                                                                                                    |  |  |  |

9. После нажатия кнопки «Готово» вновь созданное подключение будет сразу открыто, нажмите кнопку «Подключение».

| Подключение          | : Высокоскоро                 | стное подключени                             | <u>?</u> × |
|----------------------|-------------------------------|----------------------------------------------|------------|
|                      |                               |                                              |            |
| Подьзователь         | E12345                        |                                              |            |
| Пароль:<br>Сохранять | ИЧТООЫ ИЗМЕН                  | <i>ить сохраненный паро</i><br>еля и пароль: | ль, ще.    |
| О только<br>Одля лю  | одля меня<br>обого пользовате | еля                                          |            |
| Подключение          | Отмена                        | Свойства <u>С</u> г                          | правка     |

10. Если Вы все сделали верно, то через несколько секунд подключение произойдет, и Вы сможете воспользоваться Интернетом!